Installazione e configurazione di applicazioni Installare e configurare un browser

Come già spiegato nelle precedenti parti introduttive di questo modulo un *browser* è una applicazione (lato *client*) che ha lo scopo principale di permettere all'utente di navigare in *Internet*. Spesso l'applicazione *browser* fornisce alcune funzionalità aggiuntive, come ad esempio la gestione della posta elettronica.

In questo approfondimento descriveremo in dettaglio le procedure di installazione e di configurazione di un *browser*. Per far ciò utilizzeremo il *browser Internet Explorer* (IE - versione 6 - in italiano) di *Microsoft*.

Questa scelta è stata suggerita dal fatto che la stragrande maggioranza dei navigatori usa effettivamente IE come *browser* predefinito.

Ci sentiamo però di affermare che sul mercato esistano altri *browser* equivalenti a IE (esempio: *Netscape Navigator*) che, sul piano della funzionalità e della usabilità, non hanno nulla da invidiare a IE.

Lo studio di IE semplicemente ci permetterà di soddisfare le aspettative di un numero maggiore di persone.

Installazione di IE

IE è gratis. Può essere scaricato direttamente da *Internet* (ad esempio dal sito *Internet* di *Microsoft*. Figura 1.)

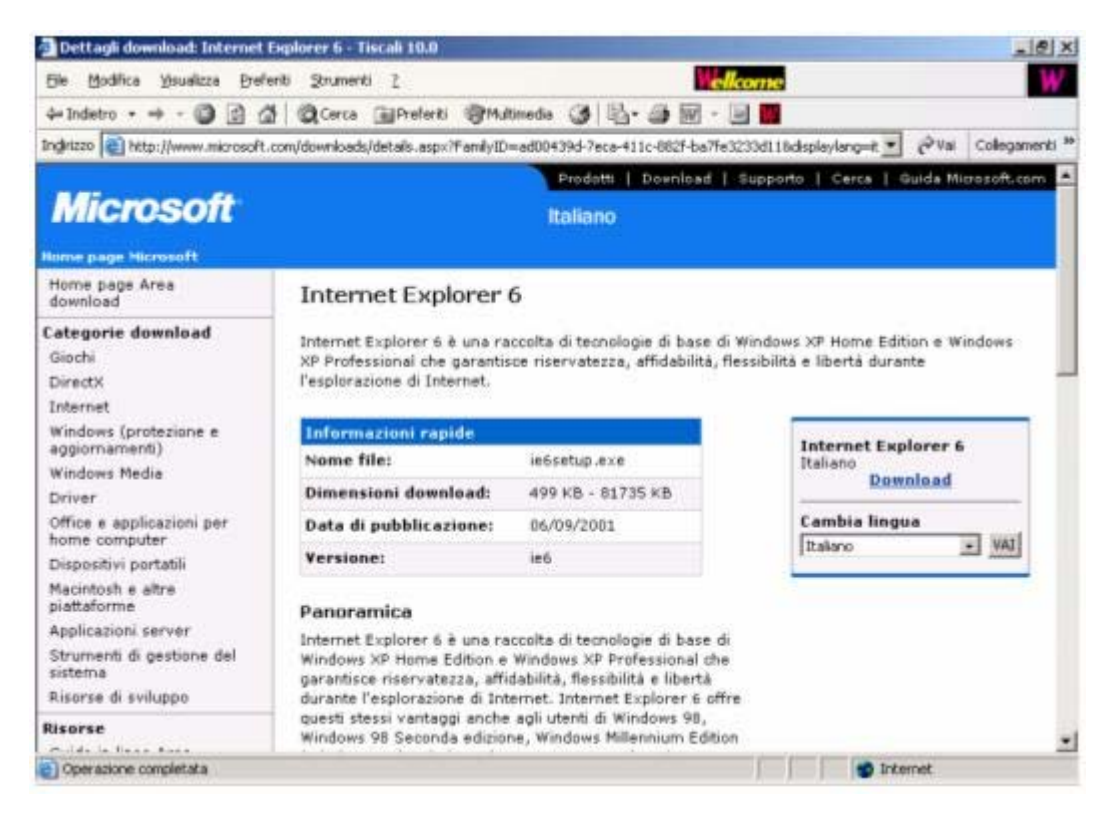

Figura 1. Sito della Microsoft da cui scaricare IE6.

o essere ad esempio contenuto in CD dato in omaggio con l'acquisto di una rivista informatica specializzata.

Prima di procedere con l'installazione conviene:

controllare che il proprio calcolatore abbia i requisiti *hardware* e *software* minimi consigliati. IE non necessita di grandi quantità di RAM, di processori estremamente potenti o di un disco particolarmente capiente. Solitamente già il fatto che il vostro calcolatore supporti adeguatamente il vostro sistema operativo dovrebbe permettervi di utilizzare IE senza problemi.

Disporre di un *software* antivirus istallato sul proprio calcolatore (non si sa mai durante la navigazione che incontri si possono fare).

Avviando il programma di istallazione di IE (che generalmente ha un nome tipo ie6setup.exe) all'utente viene chiesto di accettare la licenza di utilizzo del *software* (Figura 2).

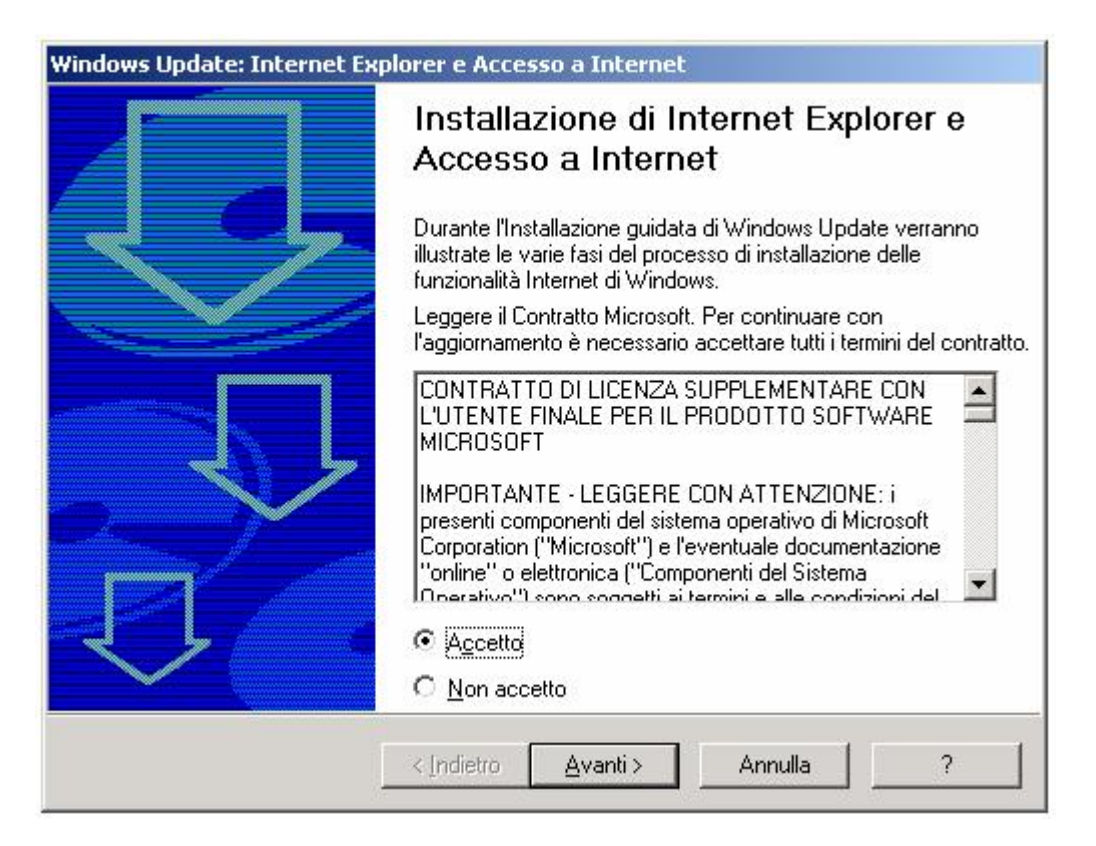

Figura 2. Accettazione della licenza d'uso.

A questo punto l'istallazione procede in modo leggermente diverso a seconda del sistema operativo posseduto e delle versioni di IE eventualmente già istallate (se si possiede una versione di IE precedente alla versione 6 si procederà ad un aggiornamento invece che ad una istallazione completa). Con *Windows* 2000 o XP non c'è altro da fare. L'istallazione termina senza dover compiere nessun'altra scelta (Figura 3).

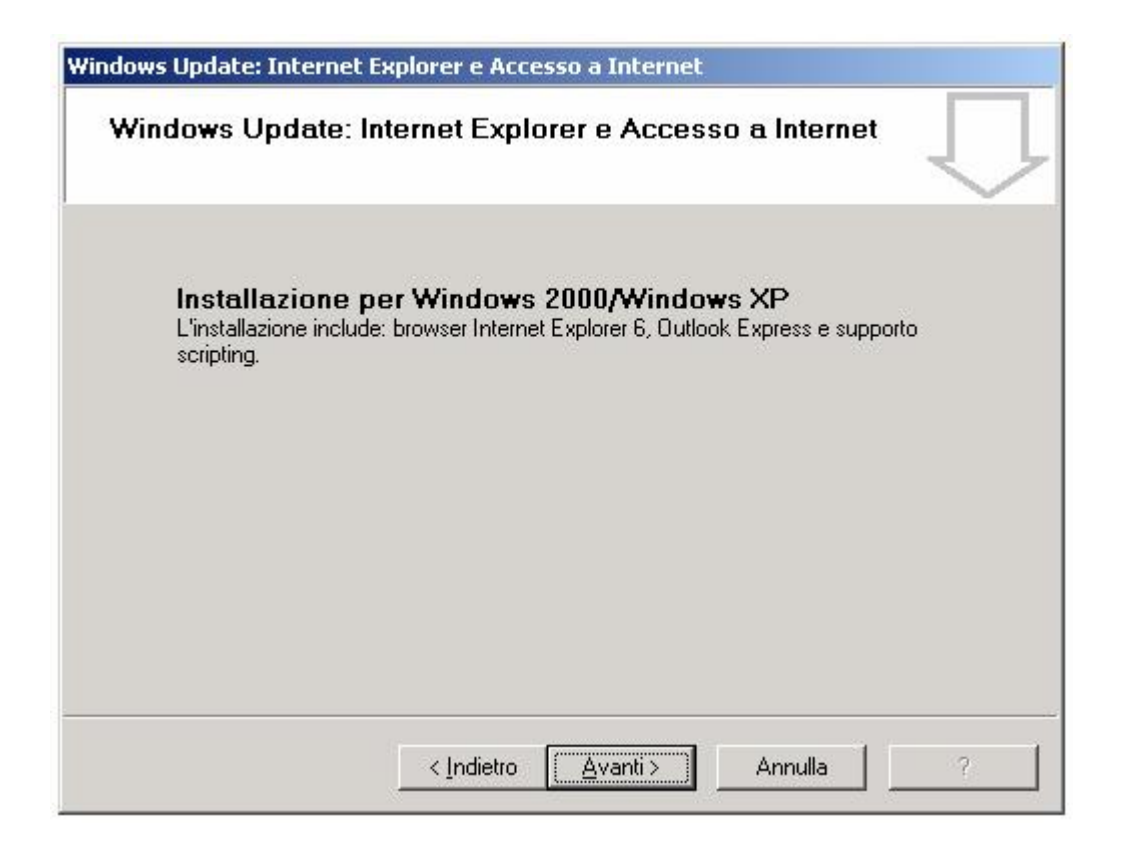

Figura 3. Fine istallazione.

Cliccando su Avanti otterremo una finestra che ci richiede di avviare il computer (Figura 4).

| Windows Update: Internet Exp | olorer e Accesso a Internet                                                                                                |
|------------------------------|----------------------------------------------------------------------------------------------------|
|                              | Riavvio del computer                                                                                                    |
|                              | Salvare il lavoro e chiudere tutte le applicazioni prima di<br>continuare.<br>Grazie per aver scelto i prodotti Microsoft. |
|                              | < Indietro Fine Annulla ?                                                                                                  |

Figura 4. Riavvio del computer.

Con versioni precedenti di sistema operativo occorre scegliere tra diversi tipi di istallazione.

Vediamo cosa succede ad esempio con Windows 98.

All'utente viene chiesto di scegliere tra una installazione tipica (che risponde alle esigenze *standard* dell'utente medio) e una pagina iniziale delle singole componenti di IE.

L'installazione tipica include: il *browser* vero e proprio, *Outlook express* (applicazione che gestisce la posta elettronica), *Windows Media Player* e altri componenti multimediali avanzati.

La pagina iniziale permette di selezionare a piacimento quali moduli di IE istallare (ad esempio se già abbiamo un programma di posta elettronica possiamo decidere di non installare *Outlook Express*) e in che cartella del nostro *file system* memorizzarli. Ci sono tre installazioni preconfezionate da cui partire per poi raffinare la nostra scelta selezionando o deselezionando a piacimento i singoli componenti: minima, tipica e completa.

Nel seguito di questo approfondimento assumeremo di aver scelto e correttamente portato a termine una istallazione tipica.

Opzioni Internet di IE

Per configurare IE in modo da ottenere un *browser* adatto alle proprie esigenze occorre selezionare la voce Opzioni *Internet* nel menu Strumenti. A questo punto ci troveremo davanti ad un pannello che ci permetterà di operare le nostre scelte. Il pannello (Figura 5) contiene al suo interno 7 cartelle (Connessioni, Programmi, Avanzate, Generale, Protezione, *Privacy* e Contenuto) ognuna delle quali fornisce all'utente una serie di opzioni che guideranno IE durante la navigazione. Vediamole in dettaglio.

| Lonness                    | ioni                                                                 | Programmi 🔰                                                                   | Avanzate                                 |
|----------------------------|----------------------------------------------------------------------|-------------------------------------------------------------------------------|------------------------------------------|
| Generale                   | Protezio                                                             | one Privacy                                                                   | Contenut                                 |
| Pagina inizi               | ale                                                                  |                                                                               |                                          |
| [ 💦 È j                    | oossibile sceglier<br>dale.                                          | e la pagina da utilizzare                                                     | come pagina                              |
| ln                         | diri <u>z</u> zo: <u>http:/</u>                                      | //www.tiscali.it/                                                             |                                          |
| E                          | agina corrente                                                       | Pagi <u>n</u> a predefinita                                                   | Pagina v <u>u</u> ota                    |
| File tempora               | nei Internet                                                         |                                                                               |                                          |
| 🝙 Le                       | pagine aperte si<br>itella speciale pe                               | u Internet vengono collo<br>er una successiva visual                          | icate in una<br>izzazione rapida.        |
| E                          | imina cookie                                                         | Elimina <u>f</u> ile                                                          | I <u>m</u> postazioni                    |
| Cronologia-                |                                                                      |                                                                               |                                          |
| La La                      | cartella Cronolo;<br>itate e consente<br>:ente.<br>ficare per quanti | gia contiene i collegame<br>un rapido accesso alle<br>giorni le pagine Tao ac | nti alle pagine<br>pagine aperte di<br>1 |
|                            | ilogio por quanti                                                    |                                                                               | 1                                        |
| Log via<br>Inc<br>Ve<br>Cr | rranno conserva<br>phologia:                                         | te nella cartella                                                             | Cancella Cronologia                      |
| Colori                     | rranno conserva<br>phologia:                                         | i                                                                             | Cancella Cronologia                      |

Figura 5. Strumenti > Opzioni Internet > Generale

Opzioni Internet > Generale

Nel pannello denominato Generale (Figura 5) possiamo configurare le voci seguenti:

**Pagina iniziale**. La pagina iniziale (specificata fornendo la sua url) è la pagina *Internet* (scelta da noi) che verrà scaricata (se non già presente in memoria *cache*) e visualizzata ogni qual volta attiveremo IE sul nostro calcolatore oppure cliccheremo sulla barra dei pulsanti (*toolbar*) in corrispondenza dell'icona a forma di casetta (*home page*). Scelte tipiche per la pagina iniziale sono:

- il proprio sito *Internet*;
- un motore di ricerca;
- il sito della organizzazione di cui facciamo parte;
- un portale.

File Temporanei. IE (ma anche gli altri *browser*) memorizzano alcuni dati (principalmente *cookie* e pagine recentemente visitate) in una zona di memoria detta memoria *cache*. Questa operazione permette di utilizzare tali dati in futuro senza doverli scaricare nuovamente dalla rete.

È possibile eliminare volontariamente i *cookie* e i *file* precedentemente memorizzati cliccando sui relativi pulsanti. Quando la zona di memoria dedicata ai *file* temporanei è esaurita (piena) il *browser* provvederà automaticamente a eliminare le informazioni più vecchie in essa contenute.

Cronologia. IE mantiene memorizzate le url delle pagine visitate di recente. In questo modo è possibile selezionare una pagina da questo elenco in modo veloce senza doversi ricordare l'url a memoria. È possibile dire al *browser* per quanti giorni tenere memorizzata in questo elenco l'url di una pagina visitata.

Nota: IE non memorizza il contenuto delle pagine, ma solamente la loro url. Se ad esempio vogliamo navigare su un sito di cui non ci ricordiamo la url, ma che sappiamo aver visitato alcuni giorni prima, possiamo risalire alla sua url ricercandola tra le url dei siti visitati di recente.

| Programmi<br>ssione Internet,<br>e VPN          | Avanzate                                                                         |
|-------------------------------------------------|----------------------------------------------------------------------------------|
| ssione Internet,<br>e VPN                       | I <u>m</u> posta                                                                 |
| evrn                                            |                                                                                  |
|                                                 | ,<br>Aggi <u>u</u> ngi                                                           |
|                                                 | <u>R</u> imuovi                                                                  |
| per una<br>ioni.                                | Impo <u>s</u> tazioni                                                            |
| non è disponi <u>b</u> ile<br>1e remota predefi | una connessione di rete<br>nita                                                  |
|                                                 | Fregennita                                                                       |
|                                                 | per una<br>ioni.<br>ni remote<br>non è disponi <u>b</u> ile<br>ne remota predefi |

Figura 6. Strumenti > Opzioni Internet > Connessioni

Opzioni Internet > Connessioni

Nello spazio denominato Impostazioni connessioni remote e VPN viene mostrato l'elenco delle connessioni a *Internet* che l'utente si è creato in precedenza. Ogni connessione permette l'accesso remoto a *Internet* (il collegamento vero e proprio) con uno specifico *Internet Service Provider*.

Usando i pulsanti Aggiungi, Rimuovi e Imposta è possibile gestire le connessioni remote (aggiungerne una nuova oppure modificarne/cancellarne una già esistente). In Figura 7 è visualizzato il pannello relativo a una connessione remota.

| onnetti a:           | tiscali                    |              |
|----------------------|----------------------------|--------------|
| iome <u>u</u> tente: | luciano.margara            |              |
| assword:             |                            |              |
|                      | 🔲 Salva password           |              |
|                      | 📕 Conn <u>e</u> tti automa | aticamente   |
| Coppetti             |                            | Non in lines |

Figura 7. Esempio di connessione remota.

L'utente può decidere inoltre se non attivare mai la connessione remota in automatico, se attivarla quando non è disponibile un accesso alla rete locale, oppure se utilizzare sempre (in automatico) la connessione remota battezzata come predefinita.

L'utente infine può configurare alcuni parametri riguardanti il collegamento con la rete locale (se esiste) cliccando su Impostazioni LAN.

Opzioni Internet > Protezione

Quando si naviga in *Internet* il nostro calcolatore e i dati in esso contenuti possono trovarsi in situazioni di pericolo.

Il pannello protezione suddivide i siti *Web* in 4 categorie e per ognuna di esse permette di specificare il livello di protezione che vogliamo garantire al nostro *computer* e ai dati in esso contenuti.

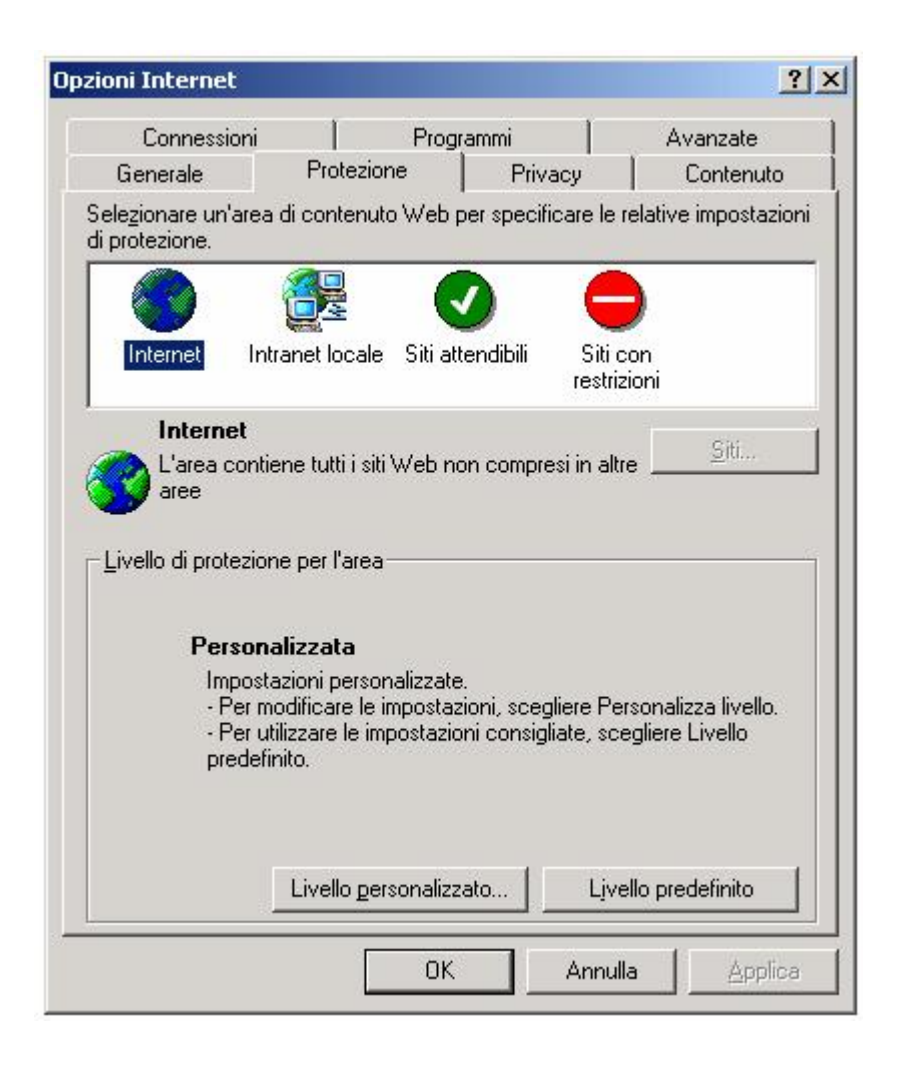

Figura 8. Strumenti > Opzioni Internet > Protezione

I siti Internet sono suddivisi (Figura 8) in quattro categorie:

- Intranet locale: include tutti i siti *Web* compresi nella rete Intranet della società (se tale rete esiste).
- Siti attendibili: include i siti *Web* considerati non pericolosi per il *computer* o per i dati in esso contenuti.
- Siti con restrizioni: include siti *Web* potenzialmente dannosi per il *computer* o per i dati in esso contenuti.
- *Internet*: include i siti *Web* che non appartengono alle altre 3 categorie.

Per ognuna delle 4 categorie sopra descritte l'utente può selezionare due modalità di protezione: personalizzata e predefinita.

Come al solito la modalità personalizzata da la possibilità all'utente di decidere in modo dettagliato il livello di protezione del suo *computer* nei confronti dei siti che appartengono a ciascuna categoria.

La modalità predefinita invece consente di modificare il livello di protezione in modo molto semplice e intuitivo semplicemente agendo su un cursore grafico.

Opzioni Internet > Privacy

La privacy del navigatore può essere messa in pericolo attraverso diversi meccanismi di interazione

tra siti visitati e calcolatore dell'utente.

Il metodo forse più diffuso per violare la *privacy* o più semplicemente per raccogliere informazioni sul profilo del navigatore è l'utilizzo dei cosiddetti *cookie* (dall'inglese biscottino).

Un *cookie* è un'informazione che il sito su cui navighiamo cerca di memorizzare sul nostro *computer*. Questa informazione può essere di diversa natura e servire a molti scopi. Non necessariamente il *cookie* è dannoso per il navigatore. Ad esempio il *cookie* può essere utilizzato da un sito per memorizzare informazioni sui gusti del navigatore in modo tale da poter personalizzare la pagina *Web* che sarà visualizzata in una eventuale altra visita del sito. I siti che forniscono servizi di commercio elettronico ad esempio possono in questo modo ricordarsi quali merci ha già acquistato il cliente e proporne altre di tipo simile.

|                                                                                                    | Prog                                                                                                    | grammi                                                                                                    | Avanzate                                                                                                |
|----------------------------------------------------------------------------------------------------|----------------------------------------------------------------------------------------------------|----------------------------------------------------------------------------------------------------|----------------------------------------------------------------------------------------------------|
| Generale                                                                                                    | Protezione                                                                                                    | Privacy                                                                                                    | Contenuto                                                                                               |
| Per sele<br>spostar<br>Blo<br>Blo<br>- Blo<br><br>- Blo<br><br>- Blo<br><br>- Blo<br><br>- Blo<br><br>- Blo<br><br><br><br><br><br><br><br><br><br><br><br><br><br><br><br><br><br><br><br><br><br><br><br><br><br><br><br><br><br><br><br><br><br><br><br><br><br><br><br><br><br><br><br> | zionare un'imposta:<br>e il dispositivo di sco<br>lio<br>cca i cookie di terzi<br>patta dell'informativi<br>cca i cookie di terzi<br>consentono l'identif<br>nsenso esplicito di c<br>olica restrizioni ai cc<br>alizzata che utilizzar<br>dificazione persona | zione di privacy pe<br>primento.<br>e parti privi di una v<br>a sulla privacy<br>e parti che utilizzan<br>icazione personale<br>juest'ultimo<br>okie provenienti da<br>no informazioni che | r l'area Internet,<br>versione<br>o informazioni<br>dell'utente senz<br>alla pagina Web<br>o consentono |
| l'ider                                                                                                    | Importa                                                                                                    | A <u>v</u> anzate                                                                                                    | Predefinite                                                                                             |
| l'ider<br>iiti Web<br>Per sostituire la g                                                                                                    | Importa                                                                                                    | dei singoli siti                                                                                                    | Predefinite                                                                                             |
| l'ider<br>Siti Web<br>Per sostituire la j<br>Web, scegliere i                                                                                                    | Importa<br>gestione dei cookie<br>I pulsante Modifica.                                                                                                    | dei singoli siti                                                                                                    | <u>Predefinite</u>                                                                                      |

Figura 9. Strumenti > Opzioni Internet > Privacy

Il pannello *Privacy* (Figura 9) permette di inibire completamente la memorizzazione dei *cookie* sul nostro calcolatore oppure di essere avvisati nel momento in cui si tenta di memorizzare un *cookie*. Anche in questo caso esistono configurazioni predefinite per aiutare l'utente non esperto.

Opzioni Internet > Programmi

Utilizzando il pannello Programmi (Figura 10) l'utente può specificare un insieme di applicazioni da usare in corrispondenza dei servizi di *Internet* richiesti.

| Generale   Prot                                        | ezione   Privacy   Contenuto<br>Programmi   Avanzate                                                                                                |
|--------------------------------------------------------|----------------------------------------------------------------------------------------------------|
| Connessioni                                            | Avanzate                                                                                                    |
| Programmi Internet                                     |                                                                                                    |
| È possibile speci                                      | ficare i programmi da utilizzare per i vari                                                                                                    |
| Editor <u>H</u> TML:                                   | Microsoft Word for Windows                                                                                                    |
| P <u>o</u> sta elettronica                             | COutlook Express                                                                                                    |
| <u>N</u> ewsgroup:                                     | Outlook Express                                                                                                    |
| Chiamata via<br>In <u>t</u> ernet:                     | NetMeeting                                                                                                    |
| Calendario:                                            |                                                                                                    |
| <u>E</u> lenco contatti:                               | Rubrica                                                                                                    |
| }ipristina impostazioni We<br>⊻erifica che Internet Ex | <u>b</u> È possibile ripristinare la pagina iniziale<br>pagina di ricerca predefinite di Internet<br>Explorer.<br>plorer sia il browser predefinito |

Figura 10. Strumenti > Opzioni Internet > Programmi

Esempio. Nel campo Posta elettronica possiamo specificare un cliente di posta elettronica da usare nel caso in cui durante la navigazione di un sito ci capiti di cliccare su un *link* ad un indirizzo di posta elettronica. Automaticamente IE attiverà il cliente di posta indicato nelle preferenze (in questo caso: *Outlook Express*).

Opzioni Internet > Contenuto.

Utilizzando il pannello Opzioni Internet > Contenuto (Figura 11) l'utente può:

- decidere di impedire l'accesso/navigazione su alcuni siti particolari;
- utilizzare lo strumento dei certificati per identificare in modo univoco e sicuro alcuni soggetti sulla rete (incluso se stesso);
- autorizzare IE a riempire in modo automatico eventuali moduli incontrati durante la navigazione.

| Connessioni                                                                                   | Prog                                                                                                    | ırammi 🛛                         | Avanzate                             |
|-----------------------------------------------------------------------------------------------|----------------------------------------------------------------------------------------------------|----------------------------------|--------------------------------------|
| Generale                                                                                      | Protezione                                                                                                    | Privacy                          | Contenuto                            |
| Contenuto verifica                                                                            | ato                                                                                                    |                                  |                                      |
| Consente                                                                                      | e di poter visualizza                                                                                                    | re solo pagine il o              | cui contenuto                        |
| Corrispon                                                                                     | ida ai criteri di class                                                                                                    | sificazione selezio              | nati.                                |
|                                                                                               |                                                                                                    | Attiva                           | Impostazioni                         |
| Certificati                                                                                   |                                                                                                    |                                  |                                      |
| Usare i c                                                                                     | ertificati per identifi                                                                                                    | care in modo univ                | /oco se stessi,                      |
| autorità c                                                                                    | li certificazione e a                                                                                                    | utori.                           |                                      |
|                                                                                               |                                                                                                    | C <u>e</u> rtificati             | A <u>u</u> tori                      |
|                                                                                               |                                                                                                    | F.                               |                                      |
| 14 C C                                                                                        | 222                                                                                                    |                                  |                                      |
| Informazioni perso                                                                            | nali                                                                                                    |                                  |                                      |
| nformazioni perso                                                                             | nali<br>amento automatico                                                                                                   | Complete                         | mento automation                     |
| nformazioni perso                                                                             | nali<br>amento automatico<br>a i dati immessi in                                                                            | <u>C</u> ompleta                 | mento automatico                     |
| Informazioni perso<br>Completa<br>memorizz<br>preceder<br>corrispor                           | nali<br>amento automatico<br>a i dati immessi in<br>nza e suggerisce<br>idenze.                                             | <u>C</u> ompleta                 | mento automatico                     |
| Informazioni perso<br>Completa<br>memorizz<br>preceder<br>corrispor                           | nali<br>amento automatico<br>:a i dati immessi in<br>1za e suggerisce<br>idenze.<br>: Profile Assistant m                   | <u>C</u> ompleta<br>emorizza le  | mento automatico<br>Profilo          |
| Informazioni perso<br>Completa<br>memorizz<br>preceder<br>corrispor<br>Microsofi<br>informazi | nali<br>amento automatico<br>ra i dati immessi in<br>nza e suggerisce<br>idenze.<br>: Profile Assistant m<br>oni personali. | <u>C</u> ompleta<br>iemorizza le | mento automatico<br>Pr <u>o</u> filo |
| Informazioni perso<br>Completa<br>memorizz<br>preceder<br>corrispor<br>Microsoft<br>informazi | nali<br>amento automatico<br>la i dati immessi in<br>liza e suggerisce<br>idenze.<br>Profile Assistant m<br>oni personali.  | <u>C</u> ompleta<br>nemorizza le | mento automatico<br>Pr <u>o</u> filo |
| Informazioni perso<br>Completa<br>memorizz<br>preceder<br>corrispor<br>Microsofi<br>informazi | mali<br>amento automatico<br>ra i dati immessi in<br>nza e suggerisce<br>idenze.<br>: Profile Assistant m<br>oni personali. | <u>C</u> ompleta<br>emorizza le  | mento automatico<br>Pr <u>o</u> filo |

Figura 11. Strumenti > Opzioni Internet > Contenuto

Contenuto verificato. Consente di:

- impedire l'accesso a determinati siti, in base ad alcuni parametri quali la presenza di immagini pornografiche, di linguaggio volgare e così via, in base alla classificazione proposta dall'ente RSAC (Figura 12).
- Impedire sempre o consentire sempre l'accesso ad una lista di siti esplicitamente indicati dall'utente indipendentemente dalla classificazione RSAC (Figura 13).
- Visualizzare siti senza classificazione. Definire una *password* (*password* del supervisore) da inserire per consentire comunque la visualizzazione di siti altrimenti proibita. Cambiare il metodo di classificazione RSAC proposto come *default* da IE. Queste opzioni sono visualizzate in Figura 14.
- Gestire in modo avanzato (con l'ausilio di agenzie esterne) il sistema di classificazione dei siti (Figura 15).

| 🖰 RSACi     |                      |                       |                  |   |
|-------------|----------------------|-----------------------|------------------|---|
|             | uaggio<br>na di pudo |                       |                  |   |
| Sess        | ie ul nuuu<br>io     |                       |                  |   |
| 🕬 Viole     | enza                 |                       |                  |   |
| -           | i.                   | ,<br>Livello 0: gerga | ,<br>inoffensivo | 1 |
| Descrizione |                      |                       |                  |   |
| Gergo inoff | ensivo, non bla      | sfemo.                |                  |   |
|             |                      | Internet relative     | -                |   |

Figura 12. Strumenti > Opzioni Internet > Contenuto > Contenuto verificato > Classificazioni

| ntenuto verificato                                                                                                    | ?                                         |
|----------------------------------------------------------------------------------------------------|-------------------------------------------|
| Classificazioni Siti approvati Generale Avanzate                                                                                 |                                           |
| È possibile creare un elenco di siti Web a cui s<br>accedere o il cui accesso sarà sempre vietato<br>dalla loro classificazione. | arà sempre possibile<br>indipendentemente |
| Consenti l'accesso al sito <u>W</u> eb:<br>I                                                                                     | <u>S</u> empre                            |
| l<br><u>E</u> lenco di siti Web approvati e disapprovati:                                                                        | Mai                                       |
|                                                                                                    | <u>R</u> imuovi                           |
|                                                                                                    |                                           |
|                                                                                                    |                                           |
|                                                                                                    |                                           |
|                                                                                                    |                                           |
|                                                                                                    |                                           |
|                                                                                                    |                                           |
| OK Annu                                                                                                    | <b>Illa</b> <u>Applica</u>                |

Figura 13. Strumenti > Opzioni Internet > Contenuto > Contenuto verificato > Siti approvati

| lassificaz              | tioni   Siti approvati   Generale   Av                                                                                                    | anzate                                                                                                    |
|-------------------------|----------------------------------------------------------------------------------------------------|----------------------------------------------------------------------------------------------------|
| - Opzioni               | utente                                                                                                    |                                                                                                    |
| ∏ ∐isi                  | ualizzazione di siti senza classificazio                                                                                                    | ne                                                                                                    |
| II st     vist     vist | up <u>e</u> rvisore può inserire una passworc<br>ualizzazione di siti con restrizioni                                                                                                    | l per consentire la                                                                                                   |
| Passwo                  | ord del supervisore                                                                                                    |                                                                                                    |
| P                       | La password dei supervisore conse<br>impostazioni del Contenuto verificat<br>Eare clic su Cambia password per c                                                                          | nte ai modiricare le<br>o e di attivarle o disattivarle.<br>ambiare la password del                                   |
| •                       | supervisore.                                                                                                    | <u>C</u> rea password                                                                                                 |
| - Sistema               | a di classificazione                                                                                                    | <u>C</u> rea password                                                                                                 |
| - Sistema               | a di classificazione<br>Il sistema di classificazione in uso è<br>organizzazioni. Scegliere Sistema c<br>visualizzare o modificare l'elenco.                                             | <u>C</u> rea password<br>e fornito da altre società e<br>li classificazione per                                       |
| - Sistema               | a di classificazione<br>Il sistema di classificazione in uso è<br>organizzazioni. Scegliere Sistema o<br>visualizzare o modificare l'elenco.<br><u>I</u> rova sistema di classificazione | <u>C</u> rea password<br>e fornito da altre società e<br>li classificazione per<br><u>S</u> istema di classificazione |

Figura 14. Strumenti > Opzioni Internet > Contenuto > Contenuto verificato > Generale

| assificazioni                                                                                                    | Siti approvati                                                                                                    | Generale                                                              | Avanzate                                                   |                                   |                                                                                      |
|----------------------------------------------------------------------------------------------------|----------------------------------------------------------------------------------------------------|-----------------------------------------------------------------------|------------------------------------------------------------|-----------------------------------|--------------------------------------------------------------------------------------|
| Agenzia per<br>Alcuni sister<br>Internet da<br>tempo d'acc<br>Agen <u>z</u> ia per                                                         | le classificazior<br>ni di classificazio<br>speciali agenzie<br>:esso a Internet.<br>: le classificazior                    | ii<br>one posson<br>. L'utilizzo d<br>ni:                             | o ottenere<br>li agenzie p                                 | le classi<br>può far ra           | ficazioni<br>illentare il                                                            |
| [Nessuno]                                                                                                    |                                                                                                    |                                                                       |                                                            | •                                 |                                                                                      |
| - File PICSRu<br>I file PICSR                                                                                                    | iles<br>ules contengono<br>uierralizzato. Por                                                                               | o regole utili                                                        | izzate per o                                               |                                   | are se un sito                                                                       |
| <ul> <li>File PICSRu<br/>I file PICSRi<br/>può essere<br/>siti Web app<br/>scheda Siti</li> <li>Per modifica<br/>installate, ut</li> </ul> | iles<br>visualizzato. Po:<br>provati e disappr<br>approvati.<br>are l'ordine di va<br>ilizzare le frecce                    | o regole utili<br>ssono utilizz<br>rovati, come<br>lutazione de       | izzate per c<br>zare etiche<br>e è possibil<br>elle regole | determin<br>tte PICS<br>e specifi | are se un sito<br>e specificare<br>carli nella                                       |
| - File PICSRu<br>I file PICSRi<br>può essere<br>siti Web app<br>scheda Siti<br>Per modifica<br>installate, ut                              | iles<br>visualizzato. Po:<br>provati e disappi<br>approvati.<br>are l'ordine di va<br>ilizzare le frecce                    | o regole utili<br>ssono utilizz<br>rovati, come<br>lutazione de<br>s  | izzate per o<br>care etiche<br>e è possibil<br>elle regole | determin<br>tte PICS<br>e specifi | are se un sito<br>e specificare<br>carli nella<br><u>I</u> mporta                    |
| <ul> <li>File PICSRu<br/>I file PICSRu<br/>può essere<br/>siti Web app<br/>scheda Siti</li> <li>Per modifica<br/>installate, ut</li> </ul> | iles<br>visualizzato. Po:<br>provati e disappi<br>approvati.<br>are l'ordine di va<br>ilizzare le frecce                    | o regole utili<br>ssono utilizz<br>rovati, come<br>lutazione de<br>t. | izzate per o<br>care etiche<br>e è possibil<br>elle regole | determin<br>tte PICS<br>e specifi | are se un sito<br>e specificare<br>carli nella<br><u>I</u> mporta<br><u>R</u> imuovi |
| - File PICSRu<br>I file PICSRu<br>può essere<br>siti Web app<br>scheda Siti<br>Per modifica<br>installate, ut                              | iles<br>ules contengono<br>visualizzato. Po:<br>provati e disappi<br>approvati.<br>are l'ordine di va<br>ilizzare le frecce | o regole utili<br>ssono utilizz<br>rovati, come<br>lutazione de<br>t. | izzate per o<br>care etiche<br>e è possibil<br>elle regole | determin<br>tte PICS<br>e specifi | are se un sito<br>e specificare<br>carli nella<br>Importa<br>Rimuovi                 |

Figura 15. Strumenti > Opzioni Internet > Contenuto > Contenuto verificato > Avanzate

Certificati. Consente, attraverso un meccanismo di certificazione, di battezzare come sicuri vari soggetti ad esempio l'utente, altre persone, enti e autorità varie (Figura 16).

|                                           | Emesso da                                       | Data di s                              | Nome                                                                |
|-------------------------------------------|-------------------------------------------------|----------------------------------------|---------------------------------------------------------------------|
| Administrator Administrator Administrator | Administrator<br>Administrator<br>Administrator | 01/05/2102<br>10/09/2101<br>28/08/2100 | <nessuna><br/><nessuna><br/><nessuna></nessuna></nessuna></nessuna> |
|                                           |                                                 |                                        |                                                                     |
|                                           |                                                 |                                        |                                                                     |
| nporta Espor                              | ta, <u>R</u> imuovi                             |                                        | Avanzate                                                            |

Figura 16. Strumenti > Opzioni Internet > Contenuto > Certificati

Informazioni personali. Consente di creare un profilo utente da utilizzare quando alcuni siti *Web* vi presentano dei moduli da completare mediante inserimento di dati personali. Una volta creato il proprio profilo è possibile dare istruzioni a IE di riempire automaticamente il modulo con i propri dati senza dover ogni volta inserirli a mano.

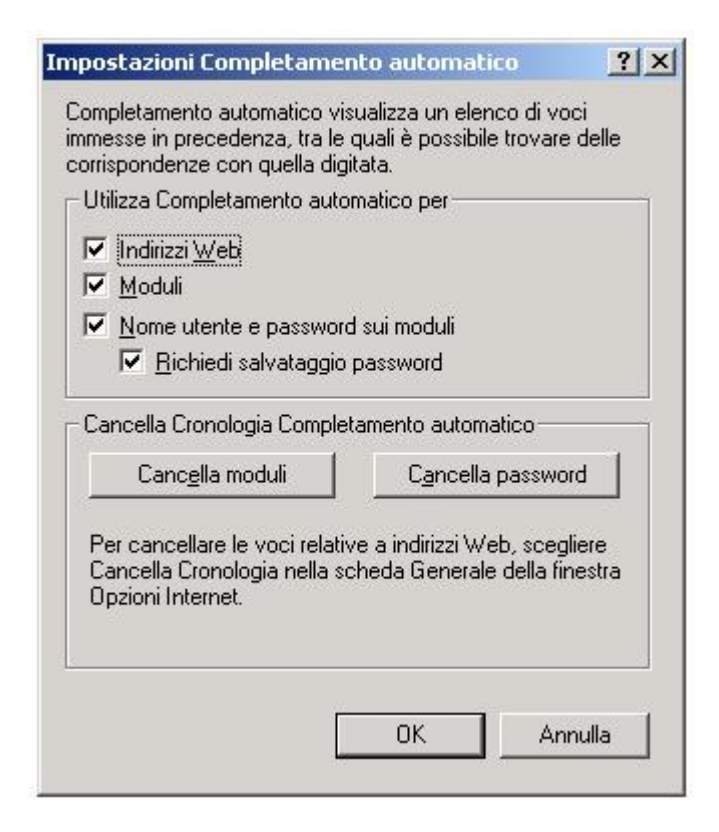

Figura 17. Strumenti > Opzioni Internet > Contenuto > Informazioni personali

Opzioni Internet > Avanzate.

| Generale                                                                        | Protezione                     | Privacy            | Contenuto                                                                            |
|---------------------------------------------------------------------------------|--------------------------------|--------------------|--------------------------------------------------------------------------------------|
| Connessioni                                                                     | Prog                           | grammi             | Avanzate                                                                             |
| mpostazioni:                                                                    |                                |                    |                                                                                      |
| 🔹 Accesso facili                                                                | itato                          |                    |                                                                                      |
| Espandi s                                                                       | empre testo alternat           | tivo per le immag  | gini                                                                                 |
| 🔲 Sposta il d                                                                   | cursore di sistema co          | on le modifiche (  | di attivazione/sele                                                                  |
| Elementi multi                                                                  | mediali                        | 1212-21 824        |                                                                                      |
| Abilita bar                                                                     | ra degli strumenti Im          | imagini (sarà neo  | cessario riavviare i                                                                 |
| Abilita ridir                                                                   | mensionamento auto             | omatico delle imi  | magini                                                                               |
| Mostra Im                                                                       | mayini<br>Iananosto per il dom | inload dalla immi  | adini                                                                                |
|                                                                                 | empre la barra degli s         | strumenti Badio i  | di Internet Explore                                                                  |
| Non visua                                                                       | alizzare contenuto m           | ultimediale in lin | ea sulla barra mult                                                                  |
| 🔽 Retinatura                                                                    | a immagine                     |                    |                                                                                      |
| 🗹 Riproduci                                                                     | animazioni in pagin            | e Web              |                                                                                      |
| Riproduci                                                                       | suoni in pagine We             | ь                  |                                                                                      |
|                                                                                 | video in pagine We             | eb                 |                                                                                      |
| Riproduci                                                                       |                                |                    |                                                                                      |
| Esplorazione                                                                    |                                |                    |                                                                                      |
| <ul> <li>☑ Riproduci</li> <li>☑ Esplorazione</li> <li>☑ Abilita estr</li> </ul> | ensioni dei browser            | di terze parti (sa | rà necessario riav                                                                   |
| <ul> <li>Riproduci</li> <li>Esplorazione</li> <li>Abilita est</li> </ul>        | ensioni dei browser            | di terze parti (sa | rà necessario riav                                                                   |
| <ul> <li>☑ Riproduci</li> <li>☑ Esplorazione</li> <li>☑ Abilita est</li> </ul>  | ensioni dei browser            | di terze parti (sa | rà necessario riav<br>I                                                              |
| <ul> <li>☑ Riproduci</li> <li>☑ Esplorazione</li> <li>☑ Abilita est</li> </ul>  | ensioni dei browser            | di terze parti (sa | rà necessario riav<br>Image: Alexandria de la construcción<br>Ripristina predefinite |

Figura 18. Strumenti > Opzioni *Internet* > Avanzate.

Nel pannello Avanzate (Figura 18) possiamo configurare un gran numero di altre opzioni che regolano il comportamento di IE in occasioni particolari. La gestione delle opzioni avanzate va oltre lo scopo di questo corso. Per avere una spiegazione sintetica su ogni voce configurabile in questo pannello, cliccate sul punto interrogativo situato nell'angolo in alto a destra e poi cliccate sulla voce desiderata accedendo in questo modo all'*help on-line* fornito da IE.